## How to make an appointment online via OneMotoring

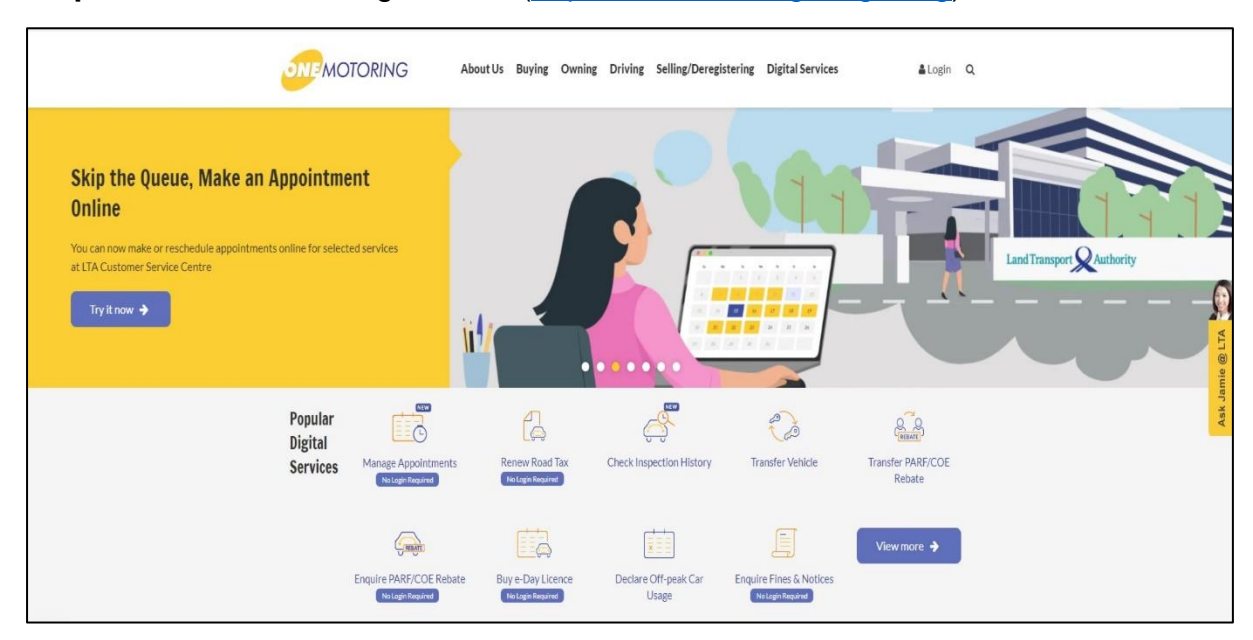

## Step 1: Visit OneMotoring website (<u>https://onemotoring.lta.gov.sg</u>)

Step 2: Under "Popular Digital Services", select "Manage Appointments"

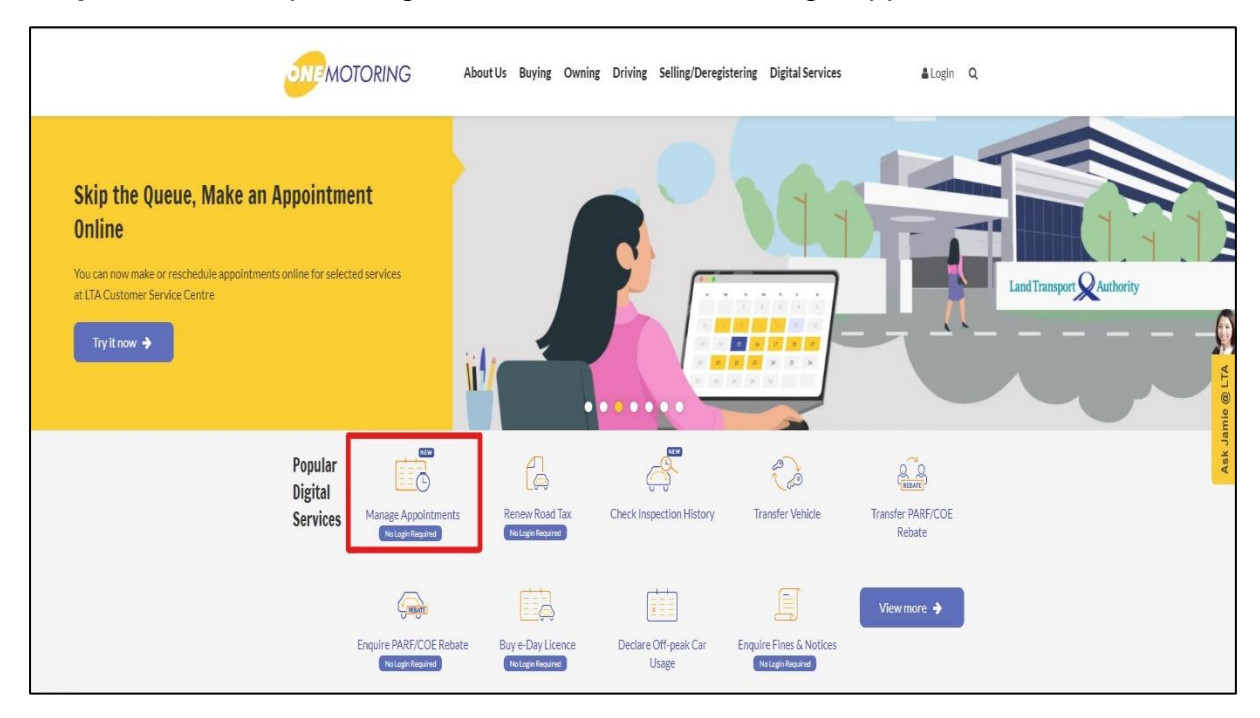

## Step 3: Select "Make New Appointment"

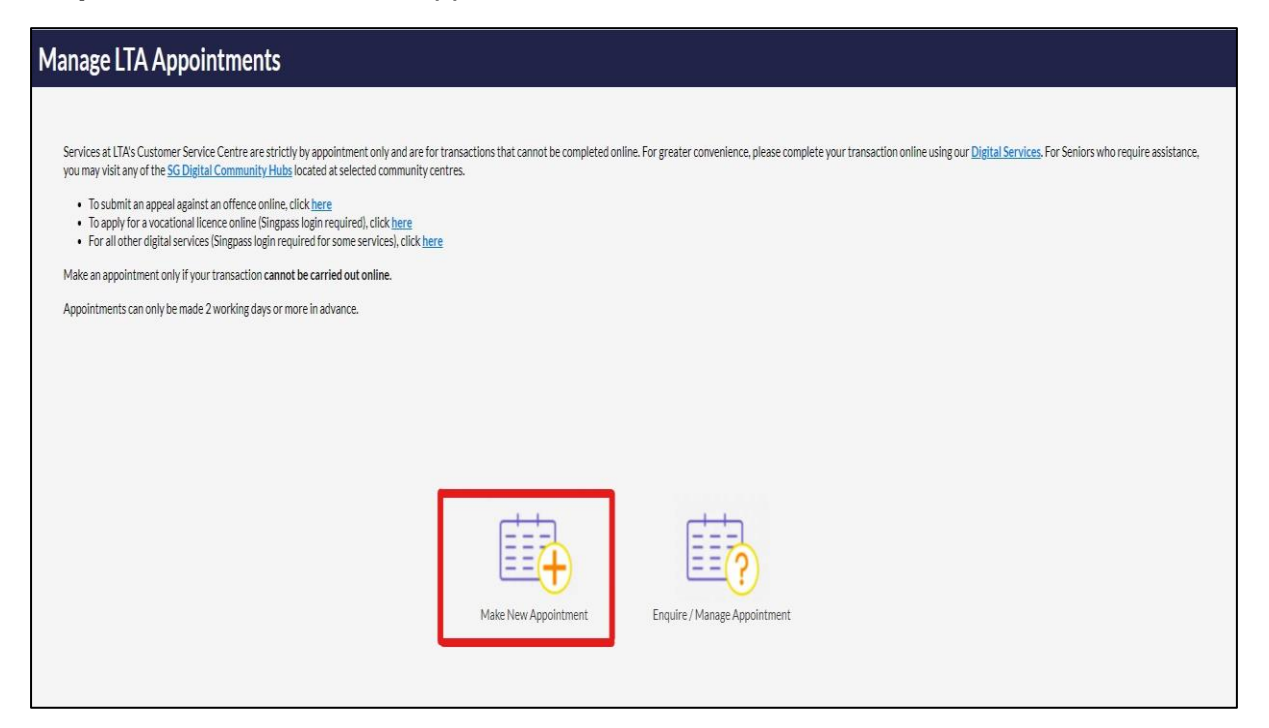

## Step 4: Fill up your contact details (Name / Mobile number or Email Address)

| New Appo  | pintment                                                                                                    |                                                                                      |                                                                          |
|-----------|----------------------------------------------------------------------------------------------------|--------------------------------------------------------------------------------------|--------------------------------------------------------------------------|
|           |                                                                                                    |                                                                                      |                                                                          |
|           | 1                                                                                                    | 2                                                                                    | 3                                                                        |
|           | Enter Contact Details<br>(1/3)                                                                                         | Select Appointment Date and Time<br>(2/3)                                            | Review Details<br>(3/3)                                                  |
| Ab        | out this digital service:                                                                                              |                                                                                      |                                                                          |
| Itt       | akes about 3 minutes to make an appointment.                                                                           |                                                                                      |                                                                          |
| Sei<br>SG | rvices at LTA's Customer Service Centre are strictly by appr<br>Digital Community Hubs located at selected community c | intment only. Make an appointment only if your transaction cannot be carried entres. | out online. For Seniors who require assistance, you may visit any of the |
| Ар        | pointments can only be made 2 working days or more in ad                                                               | vance.                                                                               |                                                                          |
| De        | pending on your appointment type, you may be required to                                                               | enter details such as your vehicle number and notice number.                         |                                                                          |
|           | State - State - 200                                                                                                    |                                                                                      |                                                                          |
| E         | nter Contact Details                                                                                                   |                                                                                      | ^                                                                        |
| N         | lame*                                                                                                    |                                                                                      |                                                                          |
|           | Enter Name                                                                                                    |                                                                                      |                                                                          |
| N         | fobile Number                                                                                                    | Email Address                                                                        |                                                                          |
|           | +65                                                                                                    | example@email.com                                                                    |                                                                          |
|           |                                                                                                    |                                                                                      |                                                                          |
|           |                                                                                                    |                                                                                      |                                                                          |
| s         | elect Appointment Service                                                                                              |                                                                                      | ~                                                                        |
|           |                                                                                                    |                                                                                      |                                                                          |
|           | lotes to LTA                                                                                                    |                                                                                      | <b>v</b>                                                                 |

**Step 5:** Under **"Select Appointment Service"**, select "Public Service Vehicle" > Service Category (Vocational Licence) and the applicable service.

| The appointment is for your                         | Singapore-Registered Vehicle |   |  |
|-----------------------------------------------------|------------------------------|---|--|
|                                                     | O Foreign-Registered Vehicle |   |  |
|                                                     | O Public Service Vehicle     |   |  |
|                                                     |                              |   |  |
|                                                     |                              |   |  |
| Service Category*                                   |                              |   |  |
| Service Category*<br>Vocational Licence             |                              | V |  |
| Service Category*<br>Vocational Licence<br>Service* |                              | V |  |

**Step 6:** Please ensure that you have fulfilled all the listed requirements before making an appointment

Step 7: Fill in the column to indicate purpose of visit and click on "Next"

| ۸    |
|------|
|      |
|      |
|      |
|      |
|      |
| Nevt |
| HUAC |
|      |

**Step 8:** Select the preferred Date and Time and click on "Next" to confirm the Appointment

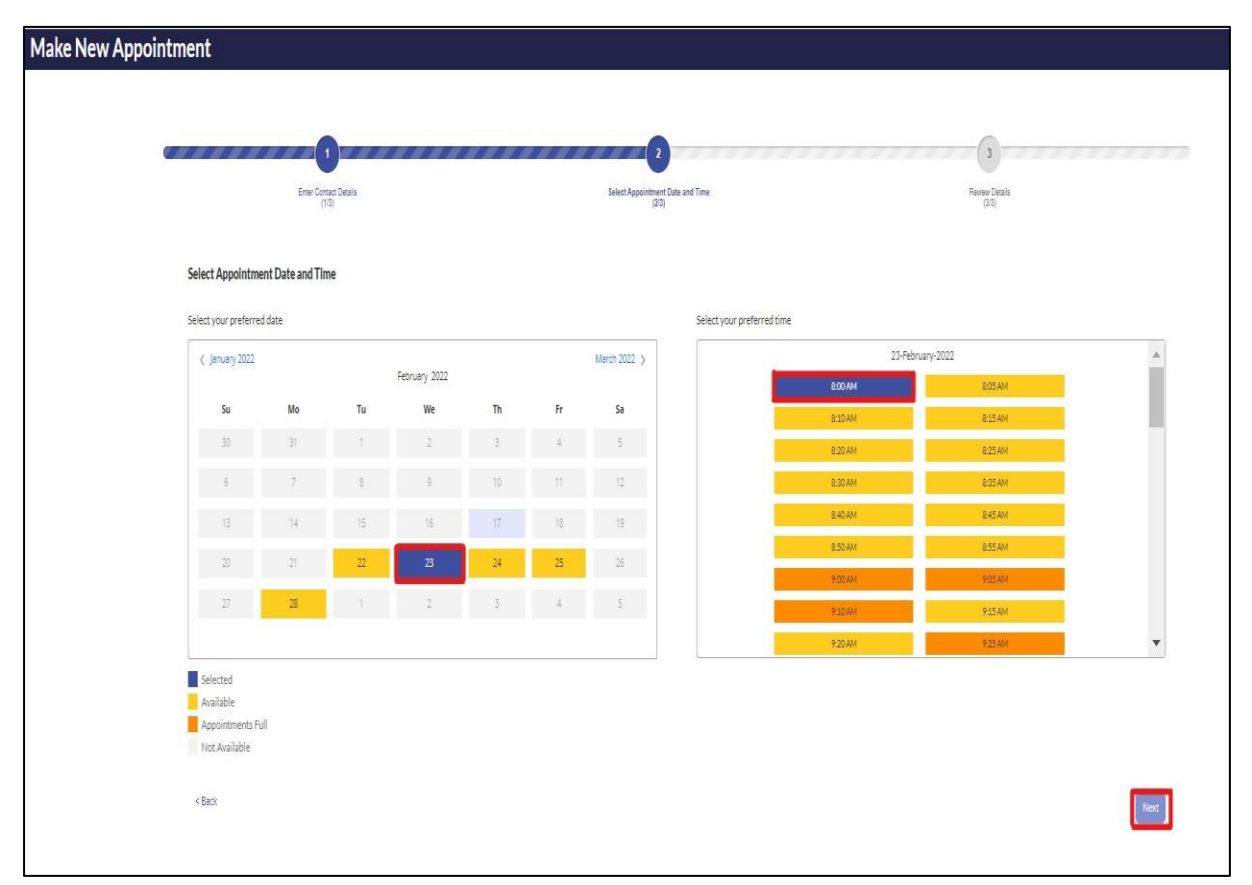

Step 9: Review your appointment and click on "Confirm" to confirm your appointment

| Make New Appoin          | ake New Appointment                                                                  |                             |                                        |                         |         |  |  |  |
|--------------------------|--------------------------------------------------------------------------------------|-----------------------------|----------------------------------------|-------------------------|---------|--|--|--|
|                          |                                                                                      |                             |                                        |                         |         |  |  |  |
| 5 M 1                    |                                                                                      |                             | 2                                      | 3                       |         |  |  |  |
|                          | Enter Contact Details<br>(1/3)                                                       | Sele                        | act Appointment Date and Time<br>(2/3) | Review Details<br>(3/3) |         |  |  |  |
| Review                   | v Details                                                                            |                             |                                        |                         |         |  |  |  |
| Your Ap                  | pointment details are:                                                               |                             |                                        |                         |         |  |  |  |
| Appoin<br>Land<br>10 Sin | ntment Venue<br>Transport Authority Customer Servi<br>I Ming Drive, Singapore 575701 | ice Centre                  |                                        |                         |         |  |  |  |
| Appain<br>24 Fet         | ntment Date<br>bruary 2022, Thursday                                                 | Appointment Time<br>8:00 AM |                                        |                         |         |  |  |  |
| Name                     |                                                                                      |                             |                                        |                         |         |  |  |  |
| Mobile                   | e <u>Nu</u> mber                                                                     | Email Address               |                                        |                         |         |  |  |  |
| Servic                   | e Name<br>wal                                                                        |                             |                                        |                         |         |  |  |  |
| Notes                    | to LTA                                                                               |                             |                                        |                         |         |  |  |  |
| To chang<br>To proce     | ge any details, please select Back.<br>eed with your selection, please select C      | onfirm within 3 minutes.    |                                        |                         |         |  |  |  |
| < Bac                    | .k                                                                                   |                             |                                        |                         | Confirm |  |  |  |

**Step 10:** You will receive an acknowledgement SMS/Email after you have confirmed the appointment. Present the appointment confirmation email/SMS when entering LTA